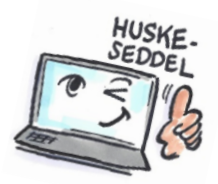

| Sådan bruger du Hurtige trin i Outlook                                                                                                    |                                                                                                    |                                                                                                    |  |
|----------------------------------------------------------------------------------------------------|----------------------------------------------------------------------------------------------------|----------------------------------------------------------------------------------------------------|--|
| Hvad skal du?                                                                                                    | Hvordan gør<br>du?                                                                                                    | Hvor er det?                                                                                                    |  |
| Hurtige trin bruges t<br>hjælp hvis du ofte ud<br>bestemt mappe.<br>Hurtige trin ligger so<br>trin. Du kan tilrette e                                                                                                    | il med ét klik at uc<br>Ifører den samme<br>m en blok på fane<br>eller slette disse og                                                               | lføre en handling der normalt tager flere klik. Det er især en stor<br>opgave, f.eks. at sende en mail til chefen eller flytte flere mails til en<br>n <b>STARTSIDE</b> . Som standard er der oprettet nogle enkelte <b>Hurtige</b><br>g oprette nye. |  |
| Tilpasse hurtige<br>trin første gang du<br>bruger funktionen                                                                                                    | Klik på <b>Hurtige</b><br>trin på fanen<br>HJEM.<br>Dialogboksen<br>Konfiguration<br>ved første brug<br>åbnes.<br>Tilpas, og klik<br>på <b>Gem</b> . | Hurtige trin ▼         Hurtige trin ▼         Hurtige trin Γ₂             Hurtige trin Γ₂             Hurtige trin Γ₂                                                                                                    |  |
| Konfiguration ved første brug       ? ×         Anvend dette hurtige trin til at videresende den aktuelt valgte mail til de personer, der er angivet nedenfor. Klik på Indstillinger for at angive mere tekst på emnelinjen eller i meddeleleseteksten. Når dette hurtige trin er oprettet, behøver du ikke angive disse oplysninger igen. |                                                                                                    |                                                                                                    |  |

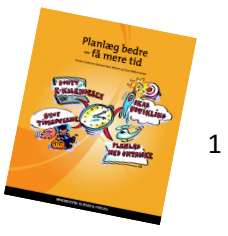

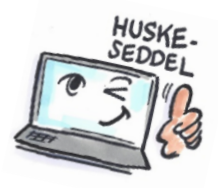

| Oprette et nyt<br>hurtigt trin                       | Klik på den lille p<br>højre hjørne i gro<br>Hurtige trin.<br>Dialogboksen Ad<br>trin åbnes.<br>Klik på knappen<br>Udfyld som ønsk<br>TIP: Vælg Brugen<br>for at få flere<br>valgmuligheder.<br>oprette et Hurtig<br>automatisk omd<br>mail til en opgav | pil nederst i<br>ruppen                                                                                                    |
|------------------------------------------------------|----------------------------------------------------------------------------------------------------|----------------------------------------------------------------------------------------------------|
| Slette, kopiere<br>eller redigere et<br>hurtigt trin | Som<br>ovenstående                                                                                                    | Administrer hurtige trin       ?         Hurtigt trin:       Beskrivelse:         I chef       Handlinger:       Peter Olsen         I chef       Genvejstast:       Ingen         Besvar og slet       Werktøjstip:       Fyft til: Projekt Team         Rediger       Dypliker       Slet         Rediger       Dypliker       Slet         I endan standardindstillinge:       OK       Annuller    Klik fx på pilene for at ændre rækkefølgen på Hurtige trin. |
| Anvende et hurtigt<br>trin                           | Markér den<br>mail du vil<br>anvende et<br><b>Hurtigt trin</b> på.<br>Klik på et<br><b>Hurtigt trin</b> for<br>at vælge dette.                                                                                                    | Peter Olsen       □       Til chef       □         □       Teammail       ✓       Fuldført       □         □       Besvar og slet       Ў       Opret nyt       □         Hurtige trin       □       □       □                                                                                                    |

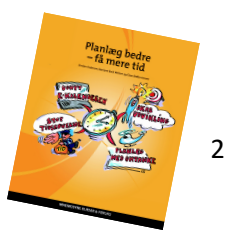